37XU 担当 寺田靖子

プログラムの説明

現在のところソフトができることと対応するソフト名は、

- ・ミラー動作軸の現在位置を読む Mirrorcontrol.vi
- ・所定の角度にミラーを移動する Mirrorcontrol.vi
- ・Pt または Rh か選択する ChangeMaterial.vi

である。以下にこれらの具体的な操作を記述する。

また、これらのプログラムは、一度動作させると中断できないので注意すること。

- A. ミラー動作軸の現在位置を読む
  - 1.37XU03 あるいは 37XU04 のどちらかの PC 上にある、Mirrorcontrol.vi を立ち上げる。次のよう な画面が現れる。

| C to a to a to a to a to a to a to a to | and the second second second second second second second second second second second second second second second |              |                       | ADIN    |
|-----------------------------------------|----------------------------------------------------------------------------------------------------|--------------|-----------------------|---------|
| ALC: ON CONTRACT                        | The set of Leville                                                                                               | নাগন<br>নাগন |                       |         |
| Mirror control                          | Mule select                                                                                                    |              |                       | 4       |
| Mi Vises)                               | ME Y favod                                                                                                    | Orection     | Destination angle (my | 93)<br> |
| Mt Argin freed                          | MC Angle Lorad                                                                                                   | Taris        | 1000 hml 1000 fm      | 4       |
| Carterentate                            | tal.                                                                                                    | Angle<br>The | 1000 German           |         |
| 4                                       |                                                                                                    |              |                       | 1       |

- 2. Mode select のバーを Position Read へ倒す。(バーをクリックすると選択できる)
- 3.実行すると、各軸の現在位置が表示される。M1 Y、M2 Y の数値をみると、ミラーの位置関係 が次のようにわかる。

M1 Y = -5 mm, M2 Y = 5 mm ミラーは退避(光軸に挿入されていない)

M1 Y = 0 mm, M2 は任意 ミラーが挿入さ

ミラーが挿入されている

下の例では、ミラーは退避状態で、Rh が選択されていることがわかる。

| Mirror contro   |                 |           |                                    |
|-----------------|-----------------|-----------|------------------------------------|
| Postan          | Mode salect.    |           |                                    |
| Present posit   | iae i           | Direction | Destrution angle (mmst)            |
| Mt 17 (mm)      | M2 17 Greek     | Orrania   | - Ap co                            |
| MI Argle Invadi | M2 Angle (mesc) | Y asis    | MLY M2 Y<br>1000 Greet 1000 Terret |
| Currore maturea |                 | Angia     | 1200 (med)                         |

- 5.通常ではミラーは退避状態であると思われる。反射層の材質を変えたいときは後述のC.を参 照すること。
- B.所定の角度にミラーを移動する
  - 1.ソフトはA.と同じ Mirrorcontrol.vi である。これを起動する。(37XU03 あるいは 37XU04 のど ちらかの PC 内にある)
  - 2.次図のように設定する。

| 1월 Mercensekolst#<br>7H64년 4월21년 1위154월 7~<br>주요 1월 1월 18월 18월 18월 18월 18월 18월 18월 18월 1 | Mo statistica Mo        | ove を選ぶ                          |                                    |              |
|------------------------------------------------------------------------------------------|-------------------------|----------------------------------|------------------------------------|--------------|
| Mirror control Pesition P                                                                |                         |                                  | 挿入したいの <sup>-</sup><br>On-axis を選ぶ | <del>ر</del> |
| Present positi<br>MI Y (mm)<br>(-500 •                                                   | M2 Y (mm)<br>500        | On-sets                          | 400 mange                          | 角度を入力する      |
| MI Angle (mrsc)<br>000 Current mate                                                      | M2 Angle (mrsd)<br>0.00 | Y axis<br>Reatr<br>Angle<br>Peak | MTY M2Y<br>0.00 (mm) 0.00 (n       | ml           |
|                                                                                          |                         |                                  |                                    | e<br>e       |

- 3.プログラムを実行する。
- C.ミラーを光軸から退避させる

基本的な操作は B.と同じ。退避時は次のように設定する。

| Mirror control                                    | 退避するので                     |
|---------------------------------------------------|----------------------------|
| Mode select<br>Position Read                      | Off-axis を選ぶ               |
| Present position<br>M1 Y (mm) M2 Y (mm) Off taxis | 角度は自動的に 0mra<br>とするので入力しな。 |
| M1 Argle (mrsd) M2 Angle (mrsd) Y axis            | MIY M2Y てもよい。              |
| Current material                                  | 00.0 (mrsd)                |

## D. Pt または Rh か選択

1. プログラム (ChangeMaterial.vi)を立ち上げる。

| ChangeMaterial vi *               |        |
|-----------------------------------|--------|
| フォイルビ 編集区 操作心 ケールの 参照回 クルトウ油 ヘルプビ | Mirr.  |
|                                   | - ANER |
|                                   | -      |
| Current material of Mirror        |        |
|                                   |        |
|                                   |        |
|                                   |        |
| かえて相合けったここと                       |        |
| 0/19-48-80000                     |        |
| 0. Pt 🔻 Go 🤛                      |        |
|                                   | _      |
|                                   |        |
|                                   |        |
| 0.0                               |        |
|                                   |        |
| •                                 | //     |

2.とりあえず実行すると、現在のコート層が表示される。下図の例では Pt。

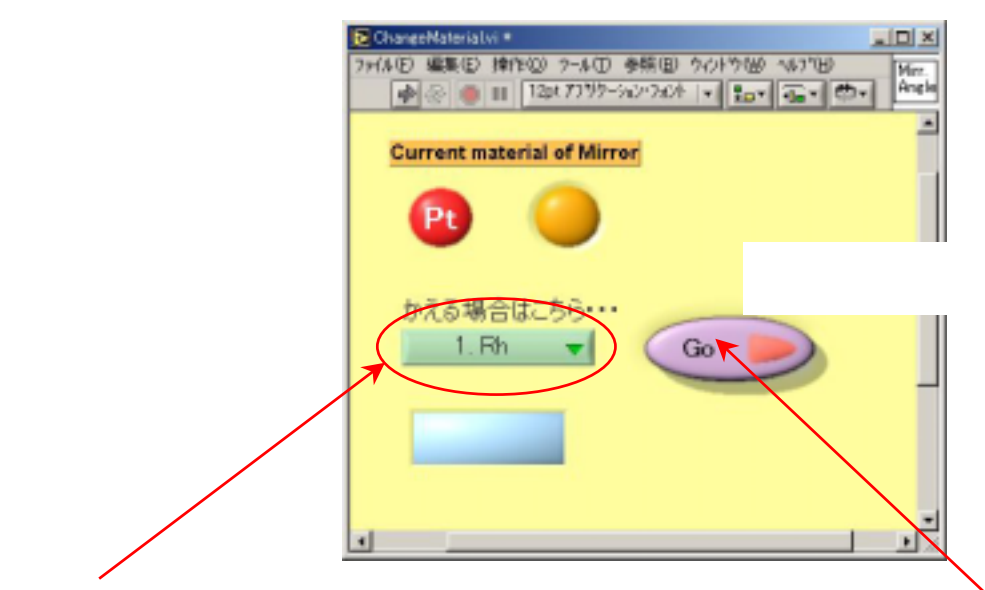

ここの選択肢が「0.Pt, 1.Rh, 2.NoChange」とあるので望むものを選択して、

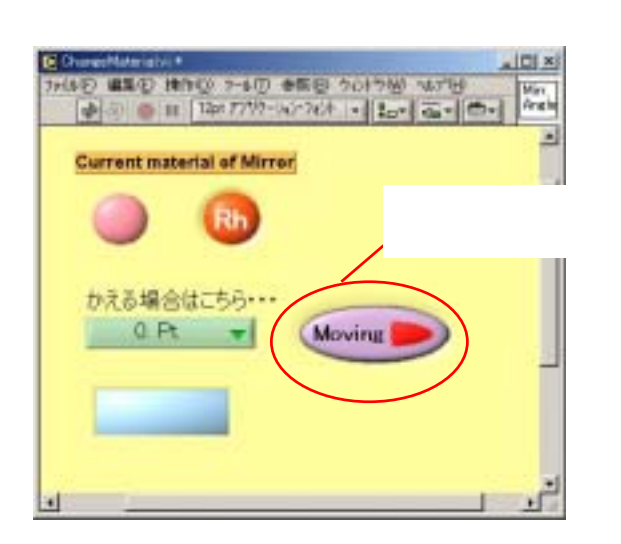

移動が完了すると、こうなる。

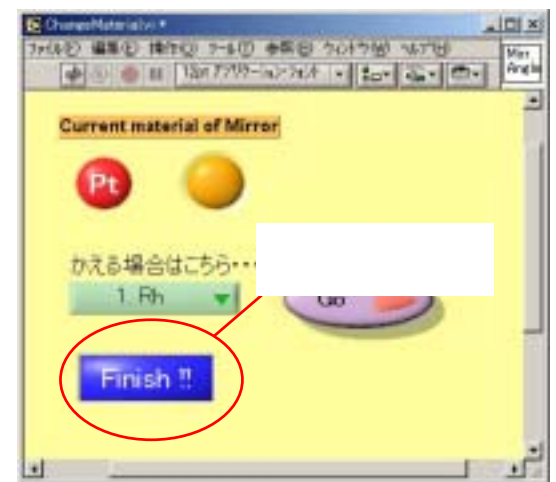

## 更新履歴

Ver.030414 新規作成